Viewing Student Grades and Learning Outcomes in PowerTeacher Pro Parent Support Document

1. Sign in to PowerSchool Parent Portal at https://powerschool.blackgold.ca/public/home.html

| PowerSchool                |                |               |                 |  |         |  |  |  |  |  |
|----------------------------|----------------|---------------|-----------------|--|---------|--|--|--|--|--|
| Student and Parent Sign In |                |               |                 |  |         |  |  |  |  |  |
| Sign In                    | Create Account |               |                 |  |         |  |  |  |  |  |
| Username                   | 9              |               |                 |  |         |  |  |  |  |  |
| Password                   | I              |               |                 |  |         |  |  |  |  |  |
|                            |                | Forgot Userna | me or Password? |  |         |  |  |  |  |  |
|                            |                |               |                 |  | Sign In |  |  |  |  |  |

2. Select Grades and Attendance

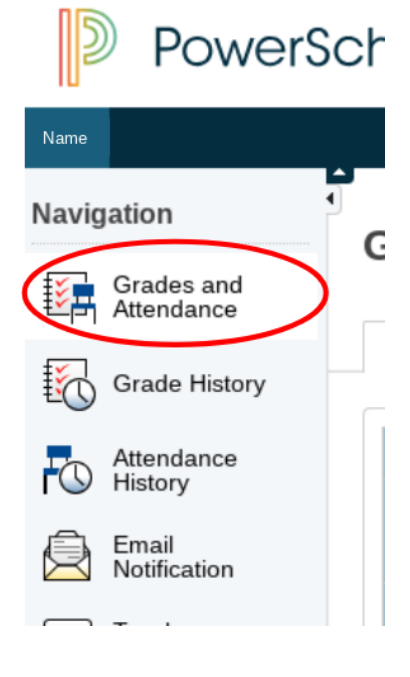

- 3. The student's grades and attendance view will display. Blue text indicates an interactive feature. If you click the teacher's name, you will be able to email the teacher.
- 4. **Students in Grades 1-3** will not have a percentage grade. Click the blue [i] in each term column (e.g. T1, T2, T3, S1) to view assessments and grades assigned.
- Students in Grades 4-9 will have a combination of letter grades and percentage grades. Click the blue [i] or the percentage grade to view assessments and grades assigned.
- 6. **Students in grades 10-12** will have percentage grades. Click the percentage grade to view assessments and grades assigned.

| 5     | PowerS                                     | chool                                  |        |     |        |    |   |   |      |      |      |                                                  |     |     |         | Welcon | ie, Parent | He  | lp   Sign |
|-------|--------------------------------------------|----------------------------------------|--------|-----|--------|----|---|---|------|------|------|--------------------------------------------------|-----|-----|---------|--------|------------|-----|-----------|
| Stu   | dent 1 Studen                              | # 2 Student 3                          |        |     |        |    |   |   |      |      |      |                                                  |     |     |         |        | • e a      | 5 8 | 1 I I     |
| Navig | gation                                     | Grades and Attendance: Last No.        | no Fi  | ret | Ma     | mo |   |   |      |      |      |                                                  |     |     |         |        |            |     |           |
|       | Grades and<br>Atlendance                   | Grades and Adendance. Edsi Noi         | ne, 11 | 131 | nu     | me |   |   |      |      |      |                                                  |     |     |         |        |            |     |           |
| 6     | Grade History                              | Grades and Attendance Standards Grades |        |     |        |    |   |   |      |      |      |                                                  |     |     |         |        |            |     |           |
| 5     | Atlendance                                 |                                        |        |     |        |    |   |   |      |      |      | Attendance By Class                              |     |     |         |        |            |     |           |
| 19    | Fistory                                    | Exp                                    |        | La  | st Wee | sk |   |   | This | Week |      | Course                                           | т1  | T2  | Т3      | Y1     | Absences   |     | Tardies   |
| 2     | Notification                               |                                        | М      | Т   | W      | н  | F | M | T    | W    | H    | F                                                |     |     |         |        |            |     |           |
|       | Teacher<br>Comments                        | AM(1-5) PM(1-5)                        |        |     |        |    |   |   |      |      |      | Teacher                                          | ti) | [1] | [1]     | 8      | 10         |     | 0         |
|       | School Bulletin                            | P1(1-5) P2(4)                          |        |     |        |    |   |   |      |      | each | Email Teacher                                    | 1   | , [ | [1]     | 1      | 0          |     | 0         |
| ₽     | Class<br>Registration                      | P2-P3(1-2) P4-P5(d) P6-P7(3)           |        |     |        |    |   |   |      |      |      | Science 8 B Empil Teacher                        | 94  | 95  | 87      | 93     | 0          |     | 0         |
| 9     | Student Fees<br>and Forms                  | P2(3.5) P3(4) P4(1-2)                  |        |     |        |    |   |   |      |      |      | Physical Education 8 Term Brune<br>Emoil Teacher | ti1 | [1] | [i]     | [1]    | 0          |     | 0         |
|       | My Calendars                               | P5(1) P6(1.5) P7(4-5) P10(4) P11(2.4)  |        |     |        |    |   |   |      |      |      | English Language Arts 8<br>Empil Teocher         | 96  | 96  | 97      | 97     | 0          |     | 0         |
| Ŵ     | School<br>Information                      | P5(2) P6(4) P7(1)                      |        |     |        |    |   |   |      |      |      | Health and Life Skills 8 B Empil Teacher         | 91  | 100 | 100     | 98     | 0          |     | 0         |
| 8     | Account<br>Preferences                     | P5(3,5) P8-P9(1-2,4)                   |        |     |        |    |   |   |      |      |      | Mathematics 8 Email Teacher                      | 98  | 97  | 98      | 98     | 0          |     | 0         |
| Ŷ     | 18-19 Student<br>Enrolment<br>Verification | P3-P4(3,5) P6-P7(2) P10-P11(1)         |        |     |        |    |   |   |      |      |      | Social Studies 8 Email Teacher                   | 93  | 98  | 91      | 96     | 0          |     | 0         |
| alert | Alert Solutions<br>2<br>SchoolMessenger    | P8-P11(3,5)                            |        |     |        |    |   |   |      |      |      | Mini Exploratory Studies 8<br>Email Teacher      |     |     | [1]     |        | 0          |     | 0         |
|       |                                            |                                        |        |     |        |    |   |   |      |      |      |                                                  |     | Att | endance | Totals | 10         |     | 0         |

7. If you click the number in the absence column, you will see a description of the absences, with a legend.

Dates of all absences for Science 6 Exp. P1(2,4-5) P5(3) P6-P7(1) (SCN61400.1) for 18-19:

1. P1(4) - 09/20/2018 - M 2. P1(2) - 10/09/2018 - M 3. P1(4) - 10/11/2018 - A 4. P1(5) - 10/12/2018 - M 5. P1(2) - 10/23/2018 - M

- 8. When a 'View' appears in the last column, teachers comments are available for viewing by clicking on 'View'.
- 9. Flags may also appear after the Standards Icon. They are used to identify various messages outside of percentages and letter grades. The legend for these can be found at the bottom of the screen.

| storen 2 Studen 2<br>galon Crasses of Attendance Crasses Attendance Midory Attendance Midory Tenai Nedification Tenai Nedification Tenai Commente En En Enai Student Crasses Attendance Enai Student Crasses Attendance Enai Student Attendance Enai Student Attendance Enai Student Attendance Enai Student Attendance Attendance Attendan | Student 1            | anderco Standards Grades Course Mathematics 8 enter: | First Name<br>Teacher<br>Last Name, First Name                                | Expression<br>P23.3 PEPPL2.24                     |                  | Fir       | 🚔 📩                    | * |  |  |
|----------------------------------------------------------------------------------------------------|----------------------|------------------------------------------------------|-------------------------------------------------------------------------------|---------------------------------------------------|------------------|-----------|------------------------|---|--|--|
| ation CI:<br>Grades and<br>Attendance<br>History Email<br>Notification Tex<br>Teachers                                                                                                    | Grades and Atte      | endance Standards Grades Course Mathematics 8        | First Name<br>Teacher<br>Last Name, First Name                                | Expression<br>PSI3.9 PEPBL2.24                    |                  | Fir       | nal Grade <sup>1</sup> |   |  |  |
| Grades and<br>Attendance<br>Grade History<br>Attendance<br>History<br>Email<br>Notification<br>Teachers                                                                                                    | Grades and Atte      | Indance Standards Grades Course Mathematics 8 ents:  | Teacher<br>Loat Nome, First Nome                                              | Expression<br>PSG Sp 79-P9(1-2-4)                 |                  | Fir       | al Grade <sup>1</sup>  |   |  |  |
| Grade History Attendance History Email Notification Tes: Teacher                                                                                                    | Grades and Atte      | Exandards Grades  Course  Mathematics 8  ents:       | Teacher<br>Last Name, First Name                                              | Expression<br>P5(3.5) P8-P9(1-2.4)                |                  | Fir       | nal Grade <sup>1</sup> |   |  |  |
| Attendance History Email<br>Email Notification Tex<br>Teacher<br>Comments So                                                                                                    | feacher Comm         | Course<br>Mathematics 8<br>ents:                     | Teacher<br>Last Name, First Name                                              | Expression<br>P5(3.5) P8-P9(1-2.4)                |                  | Fir       | hal Grade <sup>1</sup> |   |  |  |
| Email<br>Notification Te:<br>Teacher<br>Comments So                                                                                                    | Teacher Comm         | Mathematics 8                                        | Last Name, First Name                                                         | P5(3.5) P8-P9(1-2.4)                              |                  |           |                        |   |  |  |
| Teacher                                                                                                    | feacher Comm         | ents:                                                |                                                                               | (0)07 - 0 - 0(# #)07                              |                  |           | 98                     |   |  |  |
| Teacher<br>Comments Re                                                                                                    | nation Brownia       |                                                      |                                                                               |                                                   |                  |           |                        |   |  |  |
| 30                                                                                                    | section Descrip      | ation:                                               |                                                                               |                                                   |                  |           |                        |   |  |  |
| School Bulletin                                                                                                    |                      |                                                      |                                                                               |                                                   |                  |           |                        |   |  |  |
| Class As<br>Registration                                                                                                    | Assignment           | S                                                    |                                                                               |                                                   |                  |           |                        |   |  |  |
| Student Fees                                                                                                    | Due Date             | Category                                             | Assign                                                                        | nent                                              | Flags            | Soore     | Grade                  |   |  |  |
| and Forms 05                                                                                                    | 05/29/2018 N         | lumbers                                              | Rates, Ratios, and Percents Unit Test                                         | 4                                                 | a                | 10/10     | 100                    |   |  |  |
| My Calendars 05                                                                                                    | 05/25/2018 N         | <i>iumbers</i>                                       | Ratios and Rates Check-In                                                     |                                                   | <u>a</u>         | 10/10     | 100                    |   |  |  |
| 05                                                                                                    | 05/21/2018 N         | kumbers                                              | Percents Check-In                                                             | to loon                                           | Ð                | 9/10      | 90                     |   |  |  |
| School 05<br>Information                                                                                                    | 05/02/2018 F         | Patterns & Relations                                 | Algebra Unit Test                                                             | Standards                                         | a –              | 10/10     | 100                    |   |  |  |
| Account                                                                                                    | 04/18/2018 F         | Patterns & Relations                                 | Linear Equations Check-In                                                     | 1                                                 | a                | 9/10      | 90                     |   |  |  |
| Preferences 04                                                                                                    | 04/16/2018 P         | Patterns & Relations                                 | Graphing Linear Equations Practice                                            | 0 🖪                                               | 4 📀              |           | ment                   | > |  |  |
| 18-19 Student 03<br>Enrolment                                                                                                    | 03/28/2018 P         | Patterns & Relations                                 | Solving Equations Check-In                                                    | 0 🛃                                               | 8                | 10/10 Tec | ocher Comme            | V |  |  |
| Alert Solutions                                                                                                    |                      |                                                      | Grades last up                                                                | dated on: 5/30/2018                               |                  |           |                        |   |  |  |
| 2                                                                                                    |                      |                                                      |                                                                               |                                                   | _                |           |                        |   |  |  |
| Le                                                                                                    | .egend               |                                                      |                                                                               |                                                   |                  |           |                        |   |  |  |
| 1-                                                                                                    | l - This final grade | e may include assignments that are not yet publi     | ished, or may be the result of special weighting used by the teacher. Click t | view additional information on special weighting. | Flag Description | IS        |                        |   |  |  |

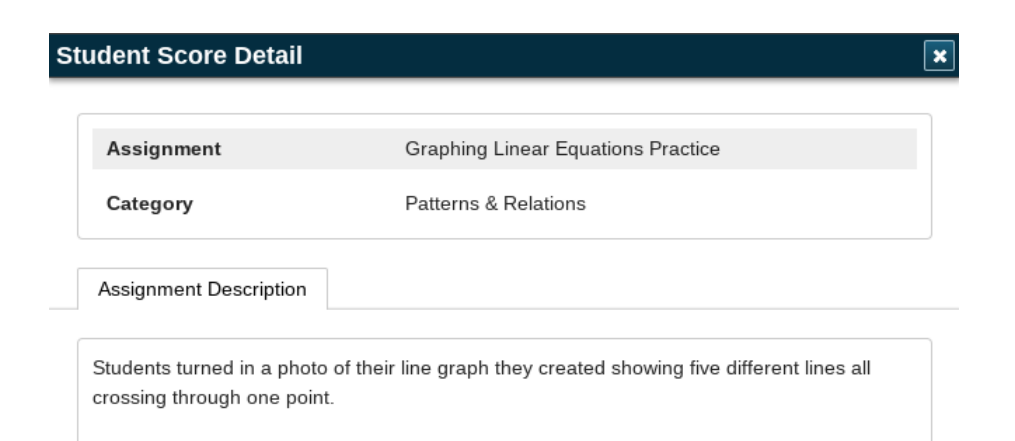

10. Clicking the standards icon allows you to see outcomes that were addressed in that assessment.

| Assignments                     |                                                          |                                       |            |       |       |      |  |  |  |  |  |  |
|---------------------------------|----------------------------------------------------------|---------------------------------------|------------|-------|-------|------|--|--|--|--|--|--|
| Due Date                        | Category                                                 | Assignment                            | Flags      | Score | Grade | 00   |  |  |  |  |  |  |
| 05/29/2018                      | Numbers                                                  | Rates, Ratios, and Percents Unit Test | d 4        | 10/10 | 100   |      |  |  |  |  |  |  |
| 05/25/2018                      | Numbers                                                  | Ratios and Rates Check-In             | <u>d (</u> | 10/10 | 100   |      |  |  |  |  |  |  |
| 05/21/2018                      | Numbers                                                  | Percents Check-In                     | <u>d (</u> | 9/10  | 90    |      |  |  |  |  |  |  |
| 05/02/2018                      | Patterns & Relations                                     | Algebra Unit Test                     | d (        | 10/10 | 100   |      |  |  |  |  |  |  |
| 04/18/2018 Patterns & Relations |                                                          | Linear Equations Check-In             | <u>d (</u> | 9/10  | 90    |      |  |  |  |  |  |  |
| 04/16/2018                      | Patterns & Relations                                     | Graphing Linear Equations Practice    | d 💌 🤣      |       |       | View |  |  |  |  |  |  |
| θ                               | 8MA.PR1 - Graph and analyze two-variable linear relation | s.                                    |            |       |       |      |  |  |  |  |  |  |
| 03/28/2018                      | Patterns & Relations                                     | Solving Equations Check-In            | d <        | 10/10 | 100   | View |  |  |  |  |  |  |

11. Navigate back to the main page by clicking the student's name on the top, left corner.

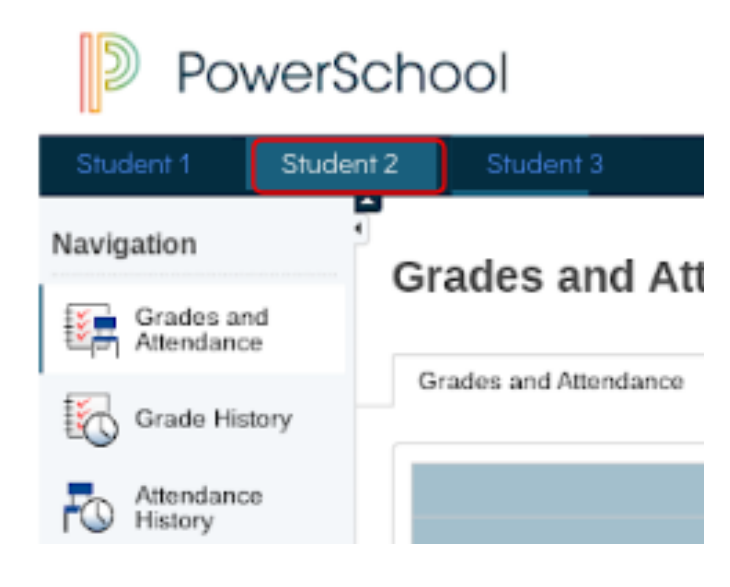